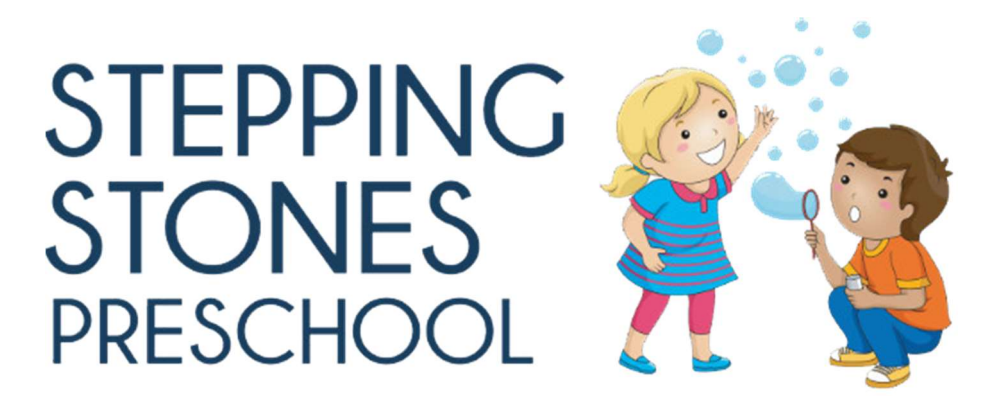

## **Online Pay Bill Instructions – Tuition Example**

- 1. Go to: https://www.myprocare.com/
- 2. Sign in with email address and password --or-- Use email address provided at registration and create password (confirmation number will be sent to your email). This will complete your online profile.
- 3. On the home screen, the right-hand side displays the Account Balance and a green "Pay" button
- 4. Select the green "Pay" button
- 5. Enter Credit/Debit Card information and save card to account, if desired. Note that the Card Processing Fees are listed separately.
- 6. Select "Pay Now"
- 7. If you need a Printable Customer Statement, Go to "Reports"
- 8. Select "Run Report" for a "Customer Statement"
- 9. Select the Date Range and "Run Report"
- 10. Customer Statement opens in a new window that can be printed or saved off

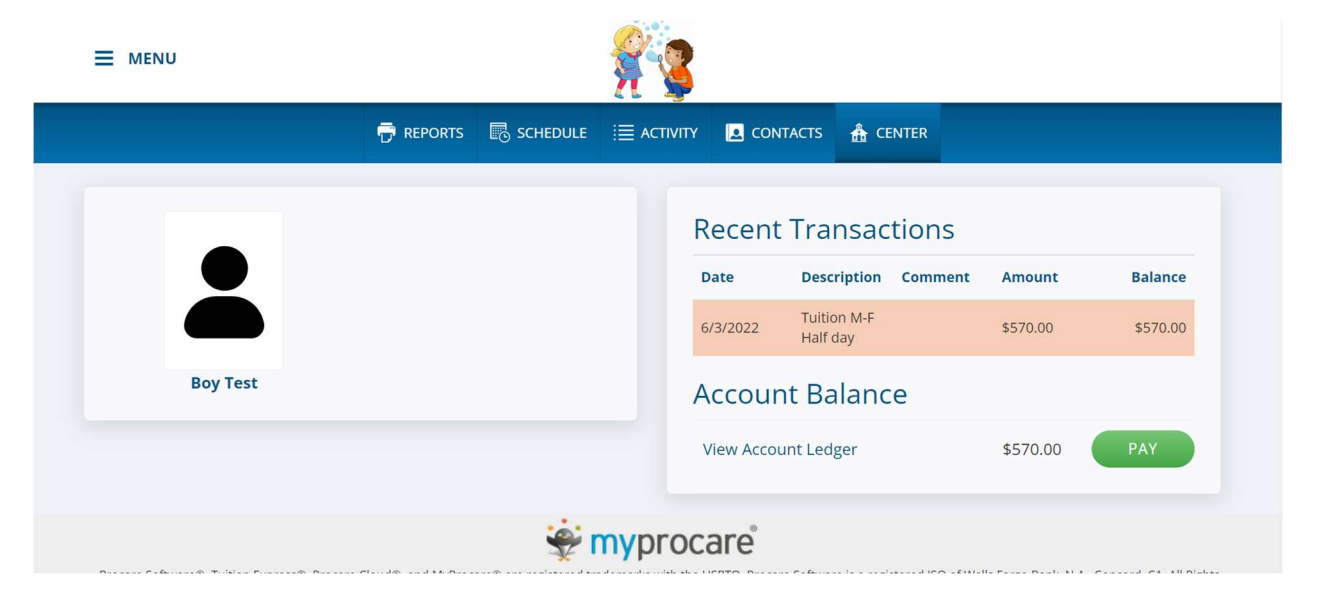

| <u>é</u>                                            |
|-----------------------------------------------------|
| 📅 REPORTS 🐻 SCHEDULE 🗮 ACTIVITY 🗷 CONTACTS 🏦 CENTER |
| Account<br>[TEST] Mama Test                         |
| Name on Card                                        |
| Card holder's name                                  |
| Card Number                                         |
| Card number, no dashes or spaces                    |
|                                                     |
| Save this card for future payments                  |
| CVV                                                 |
|                                                     |
| Card Expiration                                     |
| MM VYYY V                                           |
| Postal Code                                         |
| Zip or postal code                                  |
| Amount                                              |
| 570.00                                              |
| Card Processing Fee                                 |
| + 17.10                                             |
|                                                     |
| Total Amount                                        |
| 587.10                                              |
|                                                     |
| PAY NOW                                             |
|                                                     |
|                                                     |

| TEST            |      |  |   |             |
|-----------------|------|--|---|-------------|
| 1201            |      |  |   |             |
| Reports         |      |  |   |             |
| Customor Statom | opt  |  | - |             |
| customer statem | lenc |  |   | KON KEI OKI |
|                 |      |  |   |             |
|                 |      |  |   |             |

**Stepping Stones Preschool** 3951 W. Happy Valley Rd Glendale, AZ 85310

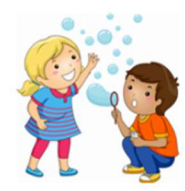

Julie Ruebsamen (623) 606-4266 julie.ruebsamen@steppingstonesaz.com TaxID: 94-2437102

| Mama Test              |           |                      |         | T     | est, Boy       |               | 04/04/2018      |  |
|------------------------|-----------|----------------------|---------|-------|----------------|---------------|-----------------|--|
| 3951 w happy valley rd |           |                      |         |       |                | TEST          |                 |  |
| Glendale, A            | Z 85310   |                      |         | [     | From: 6/3/2022 |               |                 |  |
|                        |           |                      |         |       | To:            | 6/4/2022      |                 |  |
|                        |           |                      |         |       | Begir          | ning Statemer | t Balance: 0.00 |  |
| User                   | Post Date | Description          | Comment |       | Charge         | Credit        | Balance         |  |
| chamm                  | 6/3/2022  | Tuition M-F Half day |         |       | 570.00         | 0.00          | 570.00          |  |
|                        |           |                      |         | Total | 570.00         | 0.00          | 570.00          |  |

Report created: 6/3/2022